## IP 中毒解鎖流程

學校對校內的網路流量進行資安控管,若偵測到 IP 有異常網路流量或是被教育機構資安 通報平台檢舉中毒者,學校將針對該名使用者所有 IP 進行封鎖。若要進行 IP 解鎖,請 依照以下流程進行:

一、 IP 中毒者, 會收到計網中心寄送的中毒通知信件, 圖示如下。

1. 外部單位檢舉中毒通知信

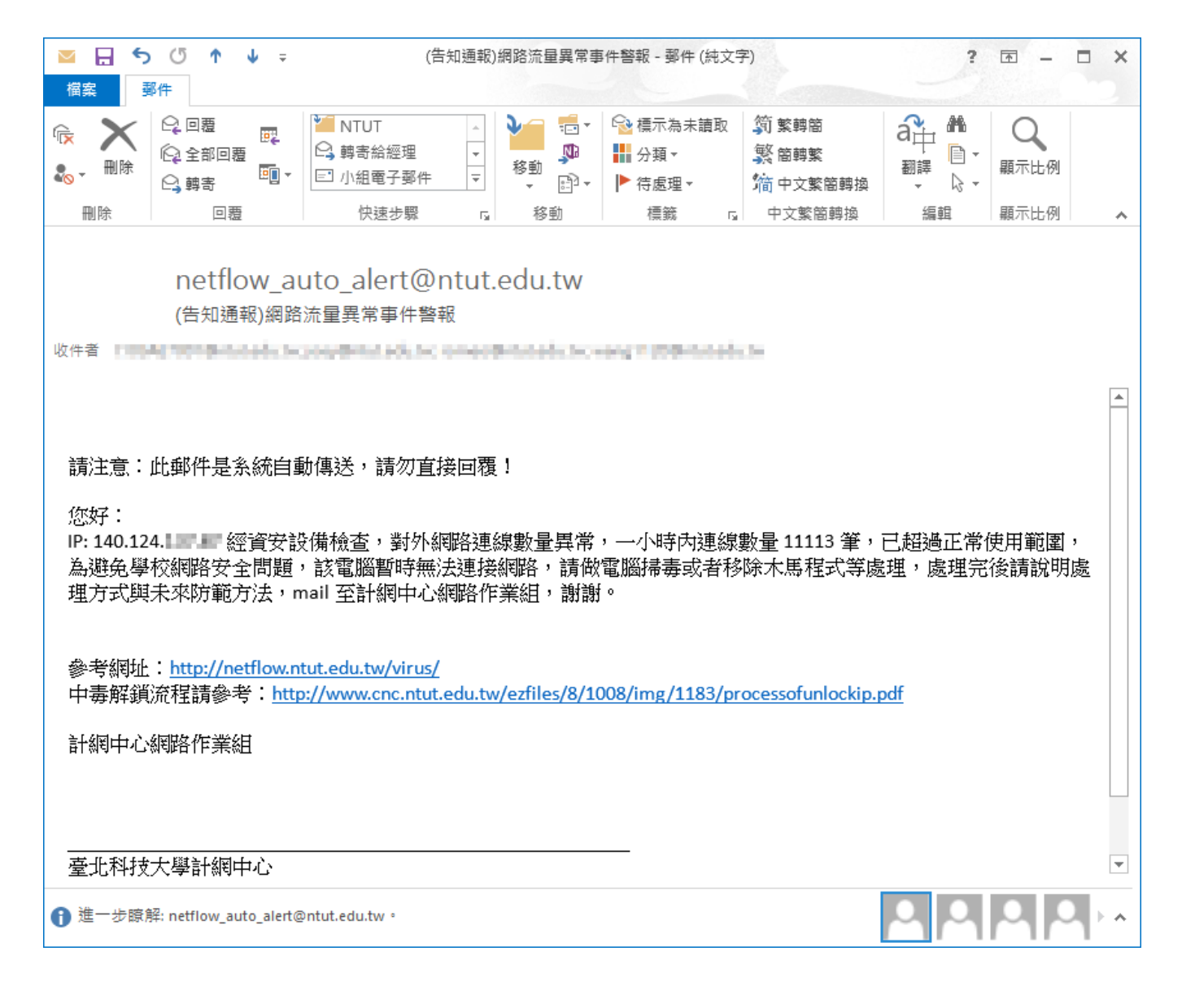

## 2. 學校設備偵測異常通知信

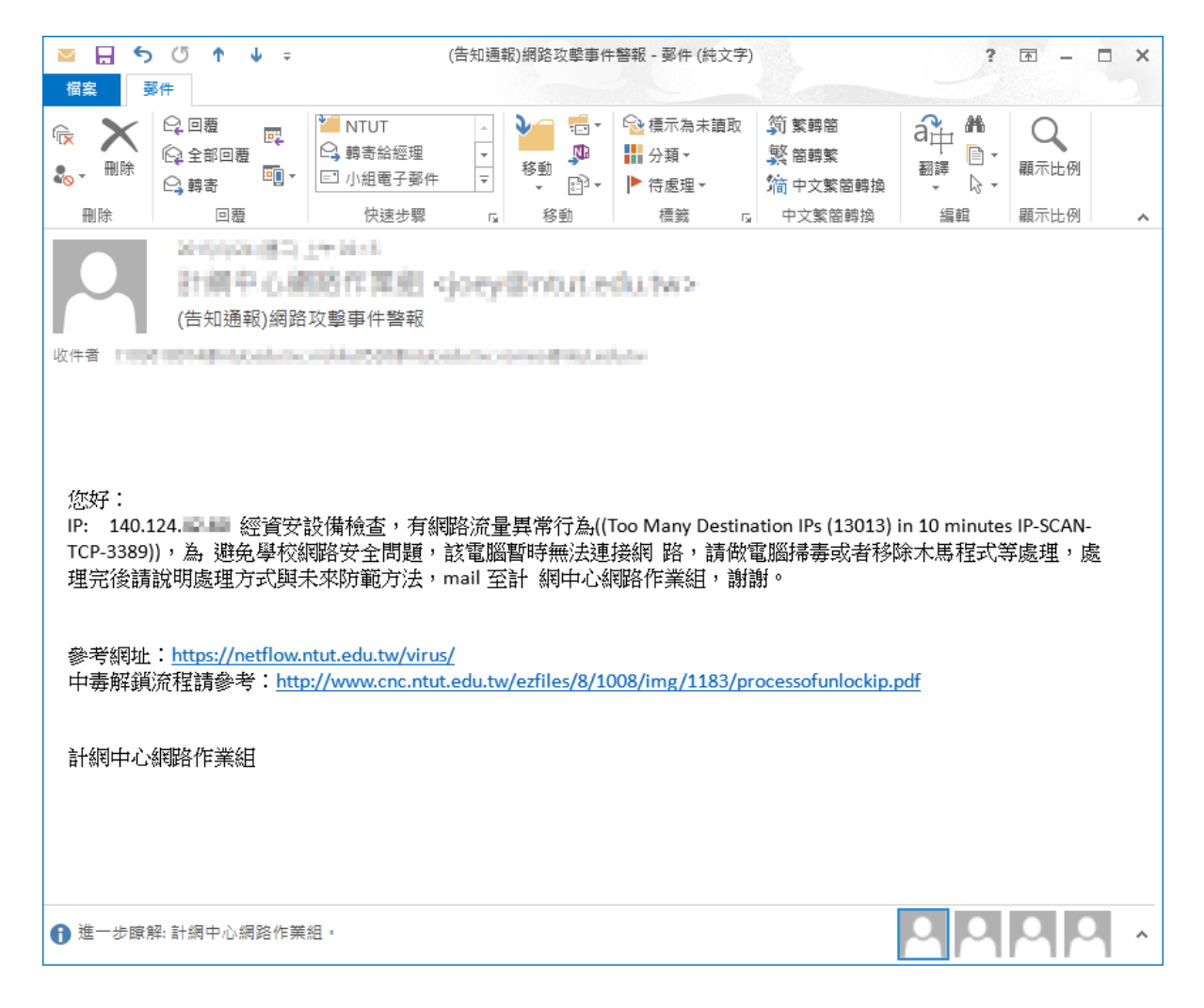

二、 使用者可至中毒電腦列表網頁(https://netflow.ntut.edu.tw/virus/index.php)確認中 毒清單,請確認 IP 使用者帳號是否正確,以避免無法收到通知信與後續無法解鎖 之情形。

| 4 - 12 単位      |                                                |                               |                                                                                          |        |
|----------------|------------------------------------------------|-------------------------------|------------------------------------------------------------------------------------------|--------|
|                |                                                | 0                             | A A Studdet a L + Towner +                                                               |        |
|                |                                                | 4                             | National Taipei University of Technology 中毒電腦列表                                          |        |
|                |                                                | -                             |                                                                                          |        |
|                |                                                | 提供                            | 履您。本校中毒管理改以棋號領卡,請再次確認個人幌號所擁有ip是否完全清除海毒                                                   |        |
|                |                                                | 若發現                           | P使用者非本人,請取糸上網路管理人員連絡,並更新相關資訊,以利後續解鎖作業                                                    |        |
|                |                                                |                               | 41-5-142-103-14                                                                          |        |
|                |                                                |                               | <u> </u>                                                                                 |        |
| 編號 IP          | 原因 使用者帐题                                       | 含 登記使用者姓名                     | 条統鎖定時間<br>申請解鎖方式                                                                         | 糸統解鎖時間 |
| 1 140.124.3    | 外單位檢舉中毒 化 國際國家                                 | HEIR Main Market              | 相關組色調查能學校提供給使用者轉號2012-10-30之電子郵件解毒後請使用原通知信件(請勿解改主旨)回信至計網中心管理者電子郵件信箱ukkhn0526@ututedo     | ew .   |
| 2 140.124.3    | 外單位檢舉中毒1850007                                 | 2 MARS IN COLUMN              | 相關訊息讀查進學校提供給使用者轉號2012-09-25之電子郵件解毒後,請使用原種知信件(請勿解改主旨)回信至計測中心管理者電子郵件信箱ukklw0566mtredo      | rw     |
| 3 140.124.4    | 外單位檢擧中毒11888888                                |                               | 相關訊息請查諾攀校提供給使用者機能2012-10-01之電子郵件 解毒後,請使用原通知信件(請勿解改主旨)回信至計調中心管理者電子郵件信箱akkin6526@ataxabo   | tw .   |
| 4 140.124.4    | 外單位檢擧中毒11,000,000                              |                               | 相關訊息透查能學校提供給使用者機能2012-10-24之電子郵件 解毒後請使用原通知信件(請勿解改主旨)回信室計調中心管理者電子郵件信箱ackbn0526@atmedo     | rw.    |
| 5 140.124.5    | 外單位檢羅中毒                                        | THE REAL PROPERTY.            | 相關訊息講查雜學校提供給使用者機能2012-10-06之電子郵件 解毒後請使用原通知信件(請勿解改主旨)回信室計測中心管理者電子郵件信箱akkin0526@atratebo   | tw .   |
| 6 140.124.9000 | 外單位檢舉中毒 11 10 10 10 10 10 10 10 10 10 10 10 10 |                               | 相關訊息請查推學校提供給使用者轉號2012-10-15之電子郵件 解毒後請使用原通知信件(請勿解改主冒)回信型計調中心管理者電子郵件信箱ukblu0526@atorado    | rw .   |
| 7 140.124.1    | 外單位檢舉中書 11 11 11 11 11 11 11 11 11 11 11 11 11 | 7 térméne                     | 相關訊息請查諾學校提供給使用者轉號2012-09-27之電子郵件 解義後請使用原通知信件(請勿解改主旨)回信型計網中心管理者電子郵件信箱ackba0526@ator.ebo   | tw.    |
| 8 140.124.7    | 外單位檢舉中毒 1999年                                  |                               | 相關訊息講査課學校提供給使用者機械2012-10-22之電子都件 解毒後請使用原通知信件(請勿將改主旨)回信至計調中心管理者電子郵件信賴al-kbm0526@ator.edu  | tw.    |
| 9 140.124.7    | 外單位檢舉中毒11個與國際                                  |                               | 相關訊息講查講學校提供給使用者機械2012-10-24之電子都件 解毒後請使用原通知信件(請勿解改主旨)居信至計綱中心管理者電子郵件信箱al-34bx0526@atot.ebo | rw     |
| 10 140.124.7   | 外單位檢學中毒。                                       | 300.000                       | 相關訊息請查說學校提供給使用者轉號2012-10-29之電子都件 解義後請使用原通知信件(請勿解改主旨)回信型計網中心管理者電子動件信箱aldba6566@atotaba    | rw.    |
| 11 140.124.7   | 外單位檢舉中毒 (1998) [9]                             |                               | 相關訊息講查講學校提供給使用者報號2012-10-05之電子都件 解毒後請使用原通知信件(請勿解改主旨)回信至計網中心管理者電子郵件信箱ukkBoos26@nhutebo    | rw     |
| 12 140.124.8   | 外單位檢舉中毒 19990008                               | Party And and a second second | 相關訊息講臺講學校提供給使用者報號2012-06-24之電子邮件 解毒後,請使用原通知信件(請勿解改主旨)回信至計網中心管理者電子郵件信箱。uldano526@atot.edu | tw.    |
| 13 140.124.1   | 外單位檢舉中毒的國際的                                    |                               | 相關訊息講查課學校提供給使用者報號2012-10-25之電子邮件 解毒後,請使用原通知信件(請勿解改主旨)屆信至計錄中心管理者電子郵件信箱ukkho0556@ntrutedo  | tw     |
|                |                                                |                               |                                                                                          |        |
|                |                                                |                               |                                                                                          |        |
|                |                                                |                               |                                                                                          |        |
|                |                                                |                               |                                                                                          |        |
|                |                                                |                               |                                                                                          |        |
|                |                                                |                               |                                                                                          |        |
|                |                                                |                               |                                                                                          |        |
|                |                                                |                               |                                                                                          |        |
|                |                                                |                               |                                                                                          |        |
|                |                                                |                               |                                                                                          |        |
|                |                                                |                               |                                                                                          |        |
|                |                                                |                               |                                                                                          |        |
|                |                                                |                               |                                                                                          |        |
|                |                                                |                               |                                                                                          |        |
|                |                                                |                               |                                                                                          |        |

三、 請使用者以通知信回覆處理情況(如下列各點),確實回報至計網中心 網路作業組

陳志豪 #3226 joey@ntut.edu.tw。

1. 掃毒軟體掃描之結果。

2. 若系統重新安裝,請附上控制台新增移除軟體之畫面。

四、 IP 解鎖步驟如下:

1. 進入校園入口網站→校園網路管理→網卡登錄

| 「「「」」目前系統                    |        |
|------------------------------|--------|
| ▶ 🔄教務系統                      |        |
| ▶ 🗃 學務系統                     |        |
| ▶ ──總務条統                     |        |
| ▶ 🔤研發系統                      |        |
| ▶ <del>□</del> 人事系統          |        |
| ▼                            |        |
| 創網卡登錄及中毒解鎖                   |        |
| 1                            |        |
|                              |        |
| ▶ ● 網路狀態                     |        |
| ▶ 創宿網故障排除                    |        |
| ▶ <b>釧</b> VPN(Paloalto)使用說明 |        |
| ▶ 圖資訊服務                      |        |
| ▶ 🔤主計系統                      |        |
| ▶ 🗃 圖書館系統                    |        |
|                              | 設定個人捷徑 |

2. 找到中毒的 IP 位址 , 點擊中毒解鎖按鈕。

|                                                                                                    |         |     | 0F                   | P-Mac          | 網路管        | 管理       |               |    |          |                    |
|----------------------------------------------------------------------------------------------------|---------|-----|----------------------|----------------|------------|----------|---------------|----|----------|--------------------|
| 単位網路管理       No.       P 網路位址       MAC網路告       会日最大       現在流       境       備       中毒解       備註         富舎網路管理       1       140.124.100       0102.0304.0506       6144 MB       MB       Q       Q       Image: Separation of the separation of the s                                                                                                    | IP 位址管理 | 我的  | JIP 網路位址資            | <b>資訊</b> :    |            |          |               |    |          |                    |
| 留含網路管理             1             140.124.1             140.124.1             140.124.1             140.124.1             140.124.1             140.124.1             140.124.1             140.124.1             140.124.1             140.124.1             140.124.1             140.124.1             140.124.1             140.124.1             140.124.1             140.124.1             140.124.1             140.124.1             140.124.1             140.124.1             140.124.1             140.124.1             140.124.1             140.124.1             140.124.1             140.124.1             140.124.1             140.124.1             140.124.1             140.124.1             140.124.1             140.124.1             140.124.1             140.124.1             140.124.1             140.124.1             140.124.1             140.124.1             140.124.1             140.124.1             140.124.1             140.124.1             140.124.1             140.124.1             140.124.1             140.124.1             140.124.1             140.124.1             140.124.1             140.124.1             140.124.1             140.124.1             140.124.1             140.124.1             140.124.1             140.124.1             140.124.1             140.124.1             140.124.1             140.124.1             140.124.1             140.124.1             140.124.1             140.124.1             140.124.1             140.124.1             140.124.1             140.124.1             140.124.1             140.124.1             140.124.1             140.124.1             140.124.1             140.124.1             140.124.1             140.124.1             140.124.1             140.124.1             140.124.1             140.124.1             140.124.1             140.124.1             140.124.1             140.124.1             140.124.1             140.124.1             140.124.1             140.124.1             140.124.1 | 單位網路管理  | No. | IP 網路位址              | MAC網路卡<br>號    | 今日最大<br>流量 | 現在流<br>量 | <b>檢</b><br>視 | 編輯 | 中毒解<br>鎖 | 備註                 |
| <ul> <li>2 140.124.100</li> <li>3 140.124.100</li> <li>6144 MB</li> <li>MB</li> <li>MB<!--</td--><td>宿舍網路管理</td><td>1</td><td>140.124<b>.8.5</b></td><td>0102.0304.0506</td><td>6144 MB</td><td>MB</td><td>٩</td><td>۲</td><td></td><td><u>請參考中毒清</u><br/>里</td></li></ul>                                                                                                    | 宿舍網路管理  | 1   | 140.124 <b>.8.5</b>  | 0102.0304.0506 | 6144 MB    | MB       | ٩             | ۲  |          | <u>請參考中毒清</u><br>里 |
| 3     140.124.000     6144 MB     MB へ     ●       4     140.124.000     6144 MB     MB へ     ●     old pc       5     140.124.000     6144 MB     MB へ     ●     測試網段       6     140.124.000     0001.0001     6144 MB     MB へ     ●     測試網段       7     140.124.000     0001.0001     6144 MB     MB へ     ●     測試網段       8     140.124.000     6144 MB     MB へ     ●     測試網段       9     140.124.000     6144 MB     MB へ     ●     測試網段       9     140.124.000     6144 MB     MB へ     ●     測試網段       10     140.124.000     6144 MB     MB へ     ●     別試試網段                                                                                                    | 登出      | 2   | 140.124.8.07         |                | 6144 MB    | MB       | Q             | 2  |          | рс                 |
| 4       140.124.1       6144 MB       MB へ            old pc         5       140.124.3       6144 MB       MB へ            測試網段         6       140.124.3       0001.0001.0001       6144 MB       MB へ            測試網段         7       140.124.3       6144 MB       MB へ            測試網段         8       140.124.3       6144 MB       MB へ            測試網段         9       140.124.3       6144 MB       MB へ            測試網段         9       140.124.3       6144 MB       MB へ            測試網段         9       140.124.3       6144 MB       MB へ            測試網段         9       140.124.3       6144 MB       MB へ             測試網段         9       140.124.3       6144 MB       MB へ                 9       140.124.3       6144 MB       MB へ                  10       140.124.3       6144 MB       MB へ <td< td=""><td></td><td>3</td><td>140.124.8.</td><td></td><td>6144 MB</td><td>MB</td><td>Q</td><td></td><td></td><td></td></td<>                                                                                                    |         | 3   | 140.124.8.           |                | 6144 MB    | MB       | Q             |    |          |                    |
| 5     140.124.5     6144 MB     MB へ 全     測試網段       6     140.124.5     0001.0001     6144 MB     MB へ 全     測試網段       7     140.124.5     6144 MB     MB へ 全     測試網段       8     140.124.5     6144 MB     MB へ 全     測試網段       9     140.124.5     6144 MB     MB へ 全     測試網段       9     140.124.5     6144 MB     MB へ 全     測試網段       10     140.124.5     6144 MB     MB へ 全     別試網段                                                                                                    |         | 4   | 140.124.8.           |                | 6144 MB    | MB       | Q             | 2  |          | old pc             |
| 6       140.124.10000000000000000000000000000000                                                                                                    |         | 5   | 140.124.3.2          |                | 6144 MB    | MB       | 9             |    |          | 測試網段               |
| 7     140.124.見     6144 MB     MB <                                                                                                    |         | 6   | 140.124.             | 0001.0001.0001 | 6144 MB    | MB       | 9             | 2  |          | 測試網段               |
| 8 140.124. <b>月</b> 6144 MB MB Q                                                                                                    |         | 7   | 140.124.8.8          |                | 6144 MB    | MB       | Q             | 2  |          | 測試網段               |
| 9 140.124. <b>3.35</b> 6144 MB MB 🔍 🧶 測試網段<br>10 140.124. <b>35</b> 6144 MB MB 🔍 🔶 VPN                                                                                                    |         | 8   | 140.124.             |                | 6144 MB    | MB       | 9             | 2  |          | 測試網段               |
| 10 140.124 🗯 6144 MB MB 🔍 📥 VPN                                                                                                    |         | 9   | 140.124.8.285        |                | 6144 MB    | MB       | 9             | 2  |          | 測試網段               |
|                                                                                                    |         | 10  | 140.124.8.           |                | 6144 MB    | MB       | 9             | 2  |          | VPN                |
| 11 140.124 <b>.夏.29</b> 6144 MB MB 🔍 🔮 麟瑞VPN帳腳<br>使用                                                                                                    |         | 11  | 140.124 <b>.8.22</b> |                | 6144 MB    | MB       | ٩             | ۲  |          | 麟瑞VPN帳號<br>使用      |

3. 進入解鎖畫面後,選擇解鎖,並按送出。

| 命☆☆<br>× ●熱轉換 ▼ ■28 選擇                                                                  |                                             |          |
|-----------------------------------------------------------------------------------------|---------------------------------------------|----------|
|                                                                                         | IP-Mac 網路管理                                 |          |
| <ul> <li>IP 位址管理</li> <li>單位網路管理</li> <li>宿舍網路管理</li> <li>宿舍網路管理</li> <li>登出</li> </ul> | 中毒IP解鎖<br>IP 140.124. <b>●●●</b><br>狀態 ● 解鎖 |          |
|                                                                                         | 送出                                          |          |
|                                                                                         |                                             |          |
|                                                                                         |                                             |          |
|                                                                                         |                                             | ● 100% ▼ |

4. 解鎖動作完成後,系統會告知解鎖完成時間,請耐心等待。

|                              | IP-Mac 網路管理                          |
|------------------------------|--------------------------------------|
| P 位址管理                       | IP(140.124.亀屬)解鎖中,系統正在處理,將在12:10為您解鎖 |
| <sup>單</sup> 位網路管理<br>官舍網路管理 | 中毒IP解鎖                               |
| 2 出                          | IP     140.124 ♣.●       狀態     ○ 解鎖 |
|                              | 送出                                   |
|                              |                                      |
|                              |                                      |
|                              |                                      |
|                              |                                      |
|                              |                                      |
|                              |                                      |
|                              |                                      |

注意事項:

1. 若發現 IP 使用者資料登錄錯誤,請通知系所網路管理人員進行修改。

2. 使用者平常使用學校網路時,應注意避免不當下載,並開啟防火牆與安裝防毒軟體。

 請勿因 IP 中毒而擅自更改 IP 使用者帳號,此動作將影響系統運作,造成後續無法解 鎖的問題。